# BLSN 간단메뉴얼

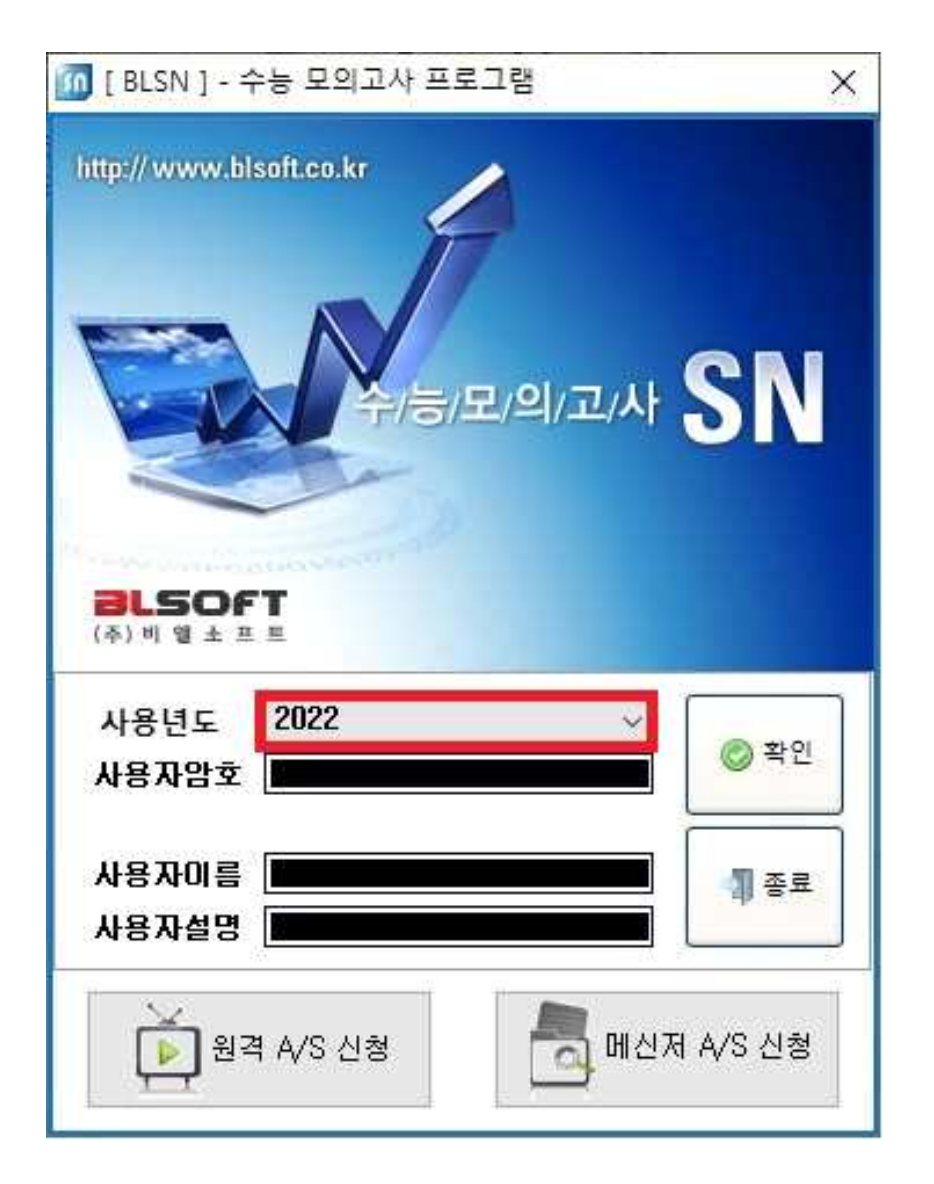

처리년도 설정 후 확인버튼을 눌러 실행하시면 됩니다. 초기 비밀번호는 없습니다.

# 수능 모의고사처리 프로그램 메인

#### • 아이콘 설명

• 카드리더 작업

학생카드, 정답카드, 학생카드확인, 개인채점표확인 및 인쇄 등의 작업을 할 수 있습니다. [입력하기]-[카드리더작업]을 실행시키는 것과 같은 작업 입니다.

#### • 학급별 불러오기

종합처리 된 점수 및 총점/평균을 학급별로 확인 및 인쇄 할 수 있습니다. [입력하기]-[학급별일람표]를 실행시키는 것과 같은 작업입니다.

#### 종료

작업중인 프로그램을 종료 하실 수 있습니다. 아무것도 실행하지 않을 경우 메인 프로그램이 종료됩니다.

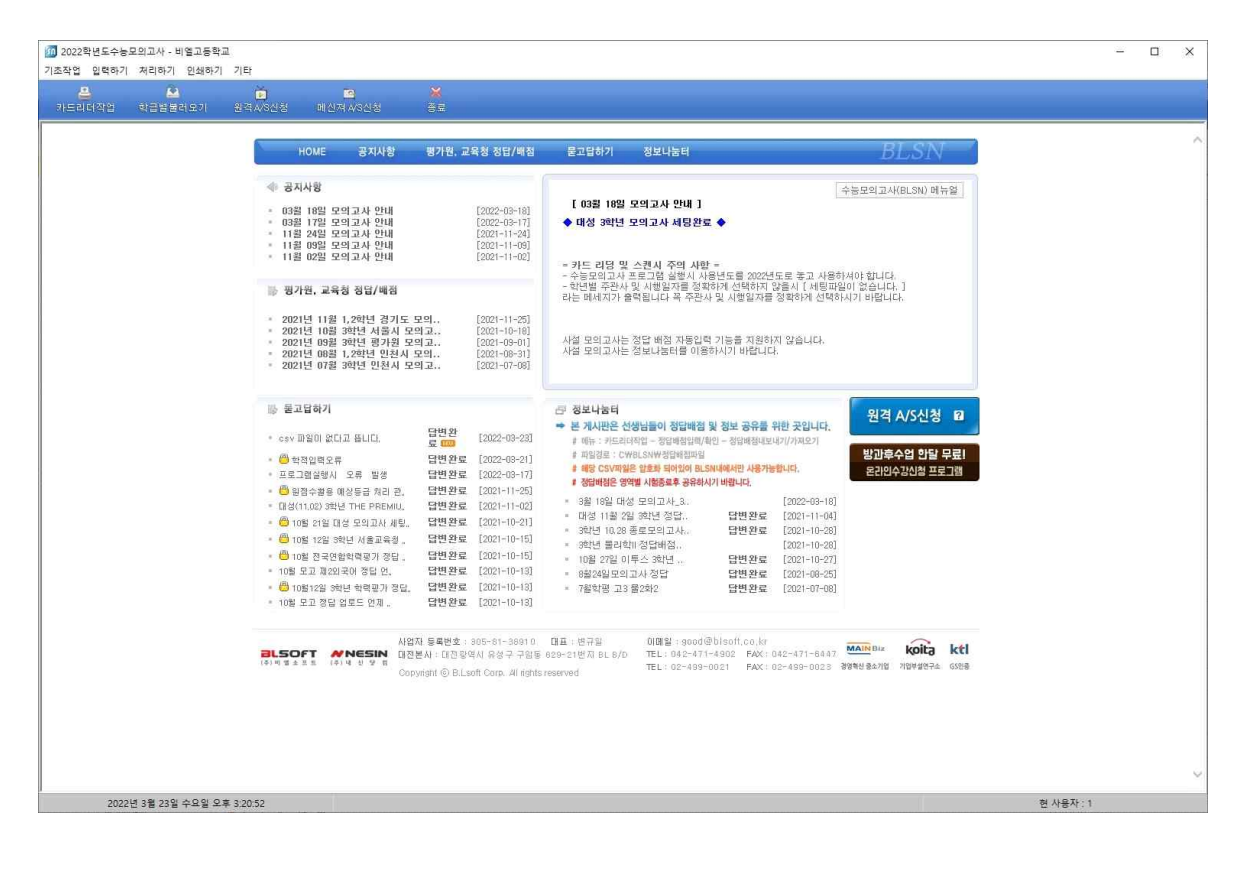

## ■ 기초작업

L

#### • 학교 기본자료 [기초작업 - 학교기본자료]

 학교명검색에 학교명을 입력 후 검색버튼을 눌러 하단에 보여지는 학교를 더 블 클릭하면 학교기본자료에 검색된 학교정보(학교명, 우편번호, 주소, 전화 번호)가 자동으로 입력됩니다.

학교명이 없을 경우 수작업으로 **학교기본자료**에 학교정보를 입력합니다.

 리더기 기본자료에 해당학교에서 사용하는 리더기 기종과 통신포트 및 기타 상세환경 설정을 합니다.
 리딩테스트를 통해 환경설정이 맞게 설정 되어 있는지를 파악 할 수 있습니

|           | 24           | -               |                                                                                                    |  |
|-----------|--------------|-----------------|----------------------------------------------------------------------------------------------------|--|
| 😂 🔛 🗠     | l 📄          |                 |                                                                                                    |  |
| ande dese | 비보기 관육 사장관성  | 비전적 사장간은 3      |                                                                                                    |  |
|           | 학교명 검색       |                 | 학교 및 카드리더 기본자료                                                                                                    |  |
|           | LUNID CAPT   |                 |                                                                                                    |  |
|           | 미월끄용석파       | 64              | 저 장 학교명 입력은 반드시 학교명검색 후 더블클릭하며 입력하세요.                                                                                                    |  |
|           | । काजख       | · 소송교육청         | . 하고 기본자리                                                                                                    |  |
|           | ▶ 가공기등학교     | 강원도 교육청         |                                                                                                    |  |
|           | 가락고등학교       | 서울특별시 교육        | 9 1 2 . <u>122842</u>                                                                                                    |  |
|           | 가림고등학교       | 인천광역시 교육        | 우편 번 호 :                                                                                                    |  |
|           | 가야고등학교       | 부산광역시 교육        | 주 소 : 대전광역시 유성구 구암동 629-21                                                                                                    |  |
|           | · 가온고등학교     | 경기도 교육청         |                                                                                                    |  |
|           | 가운고등학교       | 경기도 교육청         | 신 와 번 요 :                                                                                                    |  |
|           | · 가은고등학교     | 경상북도 교육청        |                                                                                                    |  |
|           | · 가재불고등학교    | 서울특별시 교육        | 리더기 기본자료                                                                                                    |  |
|           | 가정고등학교       | 인천광역시 교육        | 리더기종류 고속컬러스캐너 🗸 스캐너선택                                                                                                    |  |
|           | · 가조익천고등학교   | 경상남도 교육청        |                                                                                                    |  |
|           | 가좌고등학교       | 민천광역시 교육        |                                                                                                    |  |
|           | 가좌고등학교       | 경기도 교육청         |                                                                                                    |  |
|           | 가전고등학교       | 경상북도 교육청        |                                                                                                    |  |
|           | 가평고등학교       | 경기도 교육청         |                                                                                                    |  |
|           | 간동고등학교       | 강원도 교육청         |                                                                                                    |  |
|           | 간니고등학교       | 경상담도 교육정        |                                                                                                    |  |
|           | - 갈산고등학교     | 중정남도 교육정        |                                                                                                    |  |
|           |              | 중정남도 교육정        |                                                                                                    |  |
|           | 감전고등학교       | 경상북도 교육정        |                                                                                                    |  |
|           | 감포고등학교       | 경상북도 교육정        |                                                                                                    |  |
|           | 12전고등학교      | 강원도 교육정         |                                                                                                    |  |
|           | - 강경고등학교     | 중정남도 교육정        | - 자농 업데이트 확인 기능 설정                                                                                                    |  |
|           |              | 성상록도 교육성        | [기자동 어머이트 화이 기능 화성하                                                                                                    |  |
|           | 강남성상미니어고등학교  | 인전광역시 교육        | 전사이 입에에드 확인 가이 철 8일 - 주의 사항 -                                                                                                    |  |
|           | 3133 2/1 국외권 | 8715            | 14 10                                                                                                    |  |
|           | 2000040      | 시골득글시<br>시응트네 1 | 자동 업데이트 확인 기능을 활성화                                                                                                    |  |
|           | 가도고도하고       | 대그과역시 교용        | 시키지 않았을시 리팅시 잘못된 자료가                                                                                                    |  |
|           | 2652592      | 서울트병시 교육        | 이러 되스 이스니다.                                                                                                    |  |
|           | 200000       | 간원도 교육철         |                                                                                                    |  |
|           | 2분명류고등학교     | 강원도 교육청         | 독렬한 문제가 발생하지 않는 이상 기능을                                                                                                    |  |
|           | 2를무성고등학교     | 강원도 교육청         | 활성화 하시고 사용하시기 바랍니다.                                                                                                    |  |
|           | ンディーション      | 강원도 교육청         | Compared to the design of the sector of the sector of the |  |
|           | 2 문정보공업고등하고  | 강원도 교육청         |                                                                                                    |  |
|           | 강릉제일고등학교     | 강원도 교육청         |                                                                                                    |  |
|           | 강릉중앙고등학교     | 강원도 교육청         |                                                                                                    |  |
|           | 2북고등학교       | 태구광역시 교육        |                                                                                                    |  |
|           | 강북청솔학원       | 서울특별시           |                                                                                                    |  |
|           | 강상고등학교       | 충청남도 교육청        |                                                                                                    |  |
|           | 강서고등학교       | 서울특별시 교육        |                                                                                                    |  |
|           | 강서공업고등학교     | 서울특별시 교육        |                                                                                                    |  |
|           | 강원고등학교       | 강원도 교육청         |                                                                                                    |  |
|           | 강원과학고등학교     | 강원도 교육청         |                                                                                                    |  |
|           | H            |                 | ×                                                                                                    |  |

- 계열명 입력 [기초작업 계열명입력 ]
  - 계열명 입력은 최대 계열수를 지정하시면 계열자료에 해당 계열수 만큼 입력 줄이 설정됩니다.
  - **계열명검색**에 계열을 입력 후 **검색버튼**을 눌러 하단에 보여지는 해당 계열을 더블클릭하면 **계열자료**에 추가 됩니다.
  - 해당하는 계열에 학년의 시작반와 종료반을 설정하시고 저장버튼을 눌러주 시면 모든 작업이 완료 됩니다.
  - 계열명은 교무업무에 입력되어 있는 계열명과 동일하게 설정해 주시기 바랍니다.

| 🌆 2014학년도수능모의고사 - 비멜고 | 등학교 - [계열명 입력]     |                                                                                                    |            |           |
|-----------------------|--------------------|----------------------------------------------------------------------------------------------------|------------|-----------|
| 기초작업 입력하기 처리하기 인쇄하기   | 오답노트 기타            |                                                                                                    |            |           |
|                       |                    |                                                                                                    |            |           |
| 계열명검색                 | ┌학교 및 카드리더 기본자료─── |                                                                                                    |            |           |
| 김 색                   | 저장 최대계열수: 1        | •                                                                                                    |            |           |
| нав                   | 계열 자료              |                                                                                                    |            |           |
| · 7차일반                | 계열번호 계열이름          | 1학년         1학년         2학년         2학년         3학년           시작반         종료반         시작반         종료반         시작반 | 3학년<br>종료반 |           |
| 공통과정(남)<br>공통과정(남)    | 1 7차일반             | 0 0 0 1                                                                                                    | 5          |           |
| 공통과정(여)<br>소규모학교보통과정  |                    |                                                                                                    |            |           |
|                       |                    |                                                                                                    |            |           |
| - 인문사회과정<br>- 이문 사회과정 |                    |                                                                                                    |            |           |
| 인문사회과정(여)             |                    |                                                                                                    |            |           |
| 자연과정<br>자연과정(남)       |                    |                                                                                                    |            |           |
| 자연과정(여)<br>국제계열       |                    |                                                                                                    |            |           |
| 직업과정                  |                    |                                                                                                    |            |           |
| 직업과정(여)               |                    |                                                                                                    |            |           |
|                       |                    |                                                                                                    |            |           |
| 재수생<br>고학과            |                    |                                                                                                    |            |           |
| e비즈니스과                |                    |                                                                                                    |            |           |
| 해킹방어과                 |                    |                                                                                                    |            |           |
| 동양어과                  |                    |                                                                                                    |            |           |
| 영어과                   |                    |                                                                                                    |            |           |
| 독일어과<br>프랑스어과         |                    |                                                                                                    |            |           |
| 에스파냐어과 중국어과           |                    |                                                                                                    |            |           |
|                       |                    |                                                                                                    |            |           |
|                       |                    |                                                                                                    |            | 현 사용자 : 1 |

#### • 학생기본자료 [기초작업 - 학생기본자료 ]

- 학생기본자료 입력방법
  - 직접 수작업입력

수작업 입력시 이름을 입력하시고 반드시 항목 입력 후 **엔터**를 치셔야 합니다.입력이 완료된 이후 저장버튼을 눌러 저장을 하셔야 합니다.

#### - 교무업무시스템 학적 다운로드

교무업무시스템의 학적사항 파일을 이관하는 메뉴로 교무업무시스템에서 학 적 파일을 다운로드 받아 **교무업무시스템 전학년 학적이관 메뉴**에서 불러 오기 하셔서 저장합니다.

#### ※ 교무업무시스템 학적 다운로드방법

- 1) 학적 기본학적관리 학적현황조회 학년을 선택합니다.
- 2) 교무업무저장시 디스켓모양버튼을 눌러 저장합니다.

3) 저장시 보고서유지형태 해제를 하시고 저장해 주시기 바랍니다.

| 🔟 2022학년도수농모의고사 - 비엘고등학교 - [학생이름                                                                                                    | 음입력]                                    |                                                                                       | – 🗆 X                                 |
|----------------------------------------------------------------------------------------------------|-----------------------------------------|---------------------------------------------------------------------------------------|---------------------------------------|
| 기초작업 입력하기 처리하기 인쇄하기 기타                                                                                                    |                                         |                                                                                       |                                       |
|                                                                                                    |                                         |                                                                                       |                                       |
| NERGAL RESERVED BANK                                                                                                    | 10 1124/1020 02                         |                                                                                       |                                       |
| 계열 7차일반 🗸 🗸 학년 3 🗸 학                                                                                                    | 반 🚹 🧹 🌉 저장) 학적이관 파일 선택                  | 교무업무시스템 학적 액셸 파일 🗸                                                                    | · · · · · · · · · · · · · · · · · · · |
| 계월     기관반     ○ 1년     지학       1     홍권동     지학       2     홍권동     지학       3     홍권동     지학       4     홍권동     지학       5     홍권동     지학       6     홍권동     지학       7     홍권동     지학       8     홍권동     지학       9     1     교무업무시스템 역설파일 불러오기       13     14       15     1       16     1       17     1       18     1       19     1       121     1       122     1       13     1       14     15       15     1       16     1       17     1       18     1       19     1       21     1       22     1       23     1       24     1       25     1       26     1       27     28       29     1       30     1 | 변 1 · · · · · · · · · · · · · · · · · · | · 교무업무시스템 학적 역설 파일 ~<br>· 고 다 자<br>경 ( ) 은 기<br>· · · · · · · · · · · · · · · · · · · | · · · · · · · · · · · · · · · · · · · |
| 31 32 33                                                                                                    |                                         |                                                                                       |                                       |
| 34                                                                                                    |                                         |                                                                                       |                                       |
| Label5                                                                                                    |                                         |                                                                                       |                                       |
| 2022                                                                                                    |                                         | <u> </u>                                                                              | 현 사용자 : 1                             |

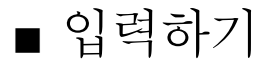

- 카드리더작업 [입력하기 카드리더작업]
  - 카드리더작업에서는 해당하는 고사의 정답배점입력, 학생카드읽기, 카드리딩현 황, 학생카드확인, 점수계산작업, 개인채점표인쇄, 종합처리 등 다양한 메뉴를 제공하고 있습니다.
  - 주관사/시행일자 설정 창에서 주관사(평가기관), 시행일자(시험날짜), 저장회차 (카드리딩 한 데이터를 넣고자 하는 고사), 계열, 학년을 정확히 선택해야 카드리 딩이 가능합니다.

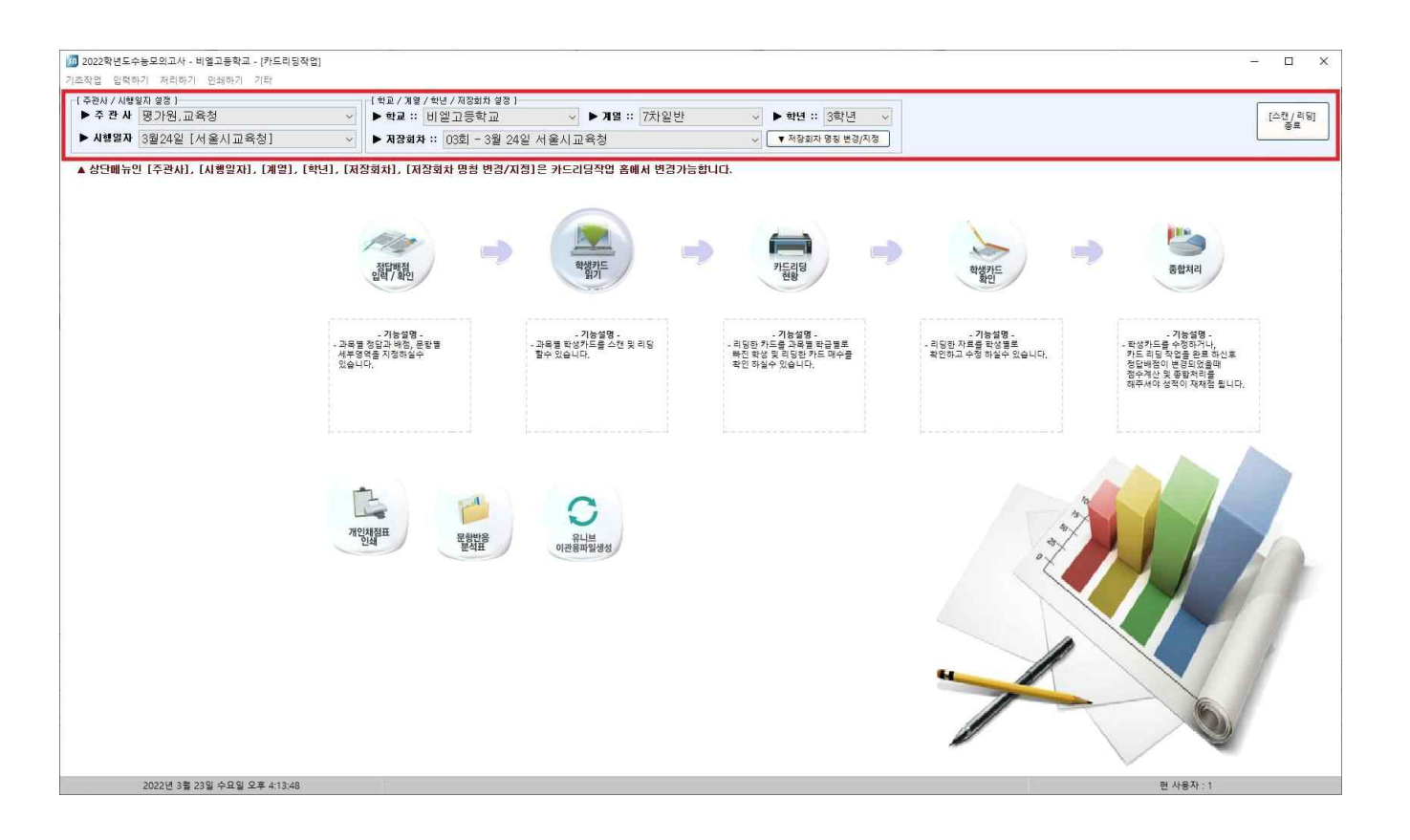

#### • 정답배점 입력/확인 [입력하기 - 카드리더 - 정답배점 입력/확인 ]

- 각 영역별 정답과 문항 배점을 확인 하거나 입력 합니다.
- 모든 정답 배점 입력 후 각 영역별로 저장 버튼을 눌러주세요.
- 버튼설명
  - [정보나눔터용] 정답배점 파일 내보내기 선생님간의 정답배점 공유를 위해 입력되어 있는 정답배점을 정보나눔터게시판에 업로드 하기 위한 파일을 만듦니다.(대부분 사설모의고사용으로 사용합니다)
  - [정보나눔터용] 정답배점 파일 가져오기 정보나눔터게시판에 올려져 있는 정답배점 파일을 받아 저장합니다.
  - 정답 배점 자동입력 전국단위 모의고사가 끝난 이후에 정답배점 자동 입력 기능이 활성화 됩니다. 버튼이 활성화 되면 국어,수학,영어,탐구, 제2외국어 버튼을 한번씩만 클릭하시면 정답배점이 자동으로 입력이 됩니다.
  - 단) 전국단위 모의고사만 정답배점 자동입력이 가능합니다. 사설모의고사는 지원하지 않습니다.

| 편사 / 시행일자 설<br>조 관 사 - 피 - | 정]<br>1위 파우처       |          | [학교/계열/학년        | / 저장회차 설정 }     | N 7101 77                 | 401HF            | N alta ·· O#H.4                   |                              | T-78 / 21            |
|----------------------------|--------------------|----------|------------------|-----------------|---------------------------|------------------|-----------------------------------|------------------------------|----------------------|
| 사행일자 요원                    | 24의 [서옥시까운천]       |          | ▶ 귀잔하자 ::        | 1281 - 2월 24일 / | 에 본 세리······(/<br>사용시 교용책 | 1 E Cl 1         | <ul> <li>지장회차 명칭 분경/시정</li> </ul> |                              | 종료                   |
| AREA ME                    |                    |          |                  | NA VELTE.       | 16/1410                   |                  |                                   |                              |                      |
| • 영역 :: 국(                 | ୬ଓସ ∨ ♣ନ           | 형 :: 화법I | 바작문 ~            |                 |                           |                  |                                   | 📄 이메일용 정답 배점 저장              | A 높으로                |
| ] [정보나눔태                   | 용] 청담배정 파일 내보내기    | ] [정보나눔  | 터용 ] 정답배정 파일 가져의 | 271             |                           |                  |                                   | 🔳 정답배정 샘플 저장하기 📑 친           | 3답배정 역설 물러오:         |
| 정답배점파일을                    | · 만들거나 만들어진 CSV 정답 | 배정 파일을 불 | 러와 저장합니다. 정보     | 나눔티 게시관 쓸 이용    | 해 선생님들께서 정답해점을            | 활 올리거나 받아서 쓸 수 9 | (습니다.                             | <u>.</u>                     |                      |
| 성답 배점 자용                   | 등 입력 🕺 새로고정        |          | 🗈 বল             | 1112 수학         | <u>ि</u> इल               | 12 방구            | Ran 제2의국어                         |                              |                      |
| 호 징                        | 답 배정               | 정답유형     |                  |                 |                           |                  |                                   | ^                            |                      |
|                            |                    |          |                  |                 |                           |                  |                                   | 통 섬 :                        | 0.0                  |
| 6                          |                    |          |                  |                 |                           |                  |                                   | /제다이러 \                      |                      |
| 8 1.<br>8 1.               |                    |          |                  |                 |                           |                  |                                   | 1.2.3.12.13.123<br>2교시 주관식 문 | 12345 입력<br>한의 정답은   |
|                            |                    |          |                  |                 |                           |                  |                                   | 순서대로 입력 :                    | 128 生き 28            |
| 5 j.                       |                    |          |                  |                 |                           |                  |                                   | 《배 섬안내》<br>1점부터 9까지          | 1단위로 입력              |
|                            |                    |          |                  |                 |                           |                  |                                   | *월월급덕 · 마구<br>(저다모형)         | -010484              |
| 0                          |                    |          |                  |                 |                           |                  |                                   | 1->일반정탑(A<br>2->08정탄) : 봄    | ND정답포함)<br>스케호 1개 또는 |
| 2                          |                    |          |                  |                 |                           |                  |                                   | 목수<br>3->AL정답 : 5            | :개가 답일때<br>2두 정답     |
| 3                          |                    |          |                  |                 |                           |                  |                                   |                              |                      |
| 4                          |                    |          |                  |                 |                           |                  |                                   |                              |                      |
| 6                          |                    |          |                  |                 |                           |                  |                                   |                              |                      |
| 7                          |                    |          |                  |                 |                           |                  |                                   |                              |                      |
| 3                          |                    |          |                  |                 |                           |                  |                                   |                              |                      |
| 0                          |                    |          |                  |                 |                           |                  |                                   |                              |                      |
| 1                          |                    |          |                  |                 |                           |                  |                                   |                              |                      |
| 3                          |                    |          |                  |                 |                           |                  |                                   |                              |                      |
| 4                          |                    |          |                  |                 |                           |                  |                                   |                              |                      |
| 5                          |                    |          |                  |                 |                           |                  |                                   |                              |                      |
|                            |                    |          |                  |                 |                           |                  |                                   |                              |                      |

- 학생카드 읽기 [ 입력하기 카드리더 학생카드 읽기 ]
  - 학생들의 시험카드를 영역별로 리딩하는 곳입니다.
  - 영역을 정확히 선택하신 후 학생카드 읽기 버튼을 눌러 리딩 하시면 됩니
     다.
  - 정답배점없이도 리딩이 가능합니다.

주의사항 : 주관사, 시행일자, 계열, 학년을 정확하게 선택하신 후 학생카 드 읽기 메뉴를 선택하셔야 합니다.

아래 하면처럼 선택이 안될 경우 홈 버튼을 눌러 학생카드 읽기 메뉴를 빠 져나오신 후 선택하시면 됩니다.

| 5작업 입 | !도수농모의고사 - 비엘<br>!력하기 처리하기 인 | [고등학교<br>민쇄하기 | - [카드리<br>기타 | 티당작업                       | ]                |              |        |         |        |          |                             |         |                   |                                                                                                    |                |             | 12         |          |
|-------|------------------------------|---------------|--------------|----------------------------|------------------|--------------|--------|---------|--------|----------|-----------------------------|---------|-------------------|----------------------------------------------------------------------------------------------------|----------------|-------------|------------|----------|
| 주관사 / | 시행일자 설정 ]                    |               |              |                            |                  | [학교/         | 계열 / 현 | t년 / 저장 | 회차 설정  | 1        |                             |         |                   |                                                                                                    | -              |             |            |          |
| ▶ 주 관 | ₩ 평가원,교육청                    | ğ             |              |                            |                  | ▶ 학교         | :: 비   | 엘고등     | 학교     |          | ▶ 계열 ::                     | 7차일반    |                   | A 1     A     A | 학년 :: 중        | )학년         | *          | [스캔/리딩]  |
| ▶ 시행일 | ₩ 3월24일 [서용                  | 올시교육          | 청]           |                            |                  | ► <b>ਸ</b> ਨ | 회자 ::  | 03회     | - 3월 2 | 4일 서울    | 시교육청                        |         |                   | - <b>V</b>                                                                                                    | 저장회차 명         | 칭 변경/지정     |            | -        |
|       |                              |               | 영9<br>영9     | <mark>》 사용</mark><br>빅 1교사 | 자감도조철<br>시 - 국어( | 1<br>영역      | ~      |         |        |          |                             |         | 스캐너               | 선택 스캐                                                                                                    | 이<br>비생팀       | 이미지판독       | 🔚<br>카드 읽기 | ▲<br>홈으로 |
| :: 학생 | 카드 리딩전에 카드                   | 종류를           | 욕 확인         | 바랍니                        | G                |              |        |         |        | NN<br>NN | ]노마킹 멈추고 확인<br>]반 바뀔때 확인후 리 | !       | MR카드교시<br>반독없이 스캔 | 와 선택교<br>! ☑학                                                                                                    | 시 비교확<br>년체크 안 | 인 🗌 과목<br>함 | 코드 오류      | 확인 안함.   |
| 개수    | 학교명                          | 교사            | 학년           | 반                          | 번호               | 이름           | 응시     | 객관식     | 주관식    | 총점       | 선택1                         | 선택2     | 선택3               | 점수1                                                                                                    | 점수2            | 점수3         | 1          |          |
| 1     | 비엘고등학교                       | 1             | 3            | 1                          | 1                | 홍길동          | 1      | 0       | 0      | 0        | 언어와매체                       | 585 8.5 | 100000            | 0                                                                                                    | 0              | 0           |            |          |
| 2     | 비엘고등학교                       | Ľ             | 3            | Ľ                          | 2                | 홍길동          | 1È     | 0       | 0      | 0        | 화법과작문                       |         |                   | 0                                                                                                    | 0              | 0           |            |          |
|       |                              |               |              |                            |                  |              |        |         |        |          |                             |         |                   |                                                                                                    |                |             |            |          |
|       |                              |               |              |                            |                  |              |        |         |        |          |                             |         |                   |                                                                                                    |                |             |            |          |
| t     |                              |               |              |                            |                  |              |        |         |        |          |                             |         |                   |                                                                                                    | -              |             |            |          |

### • 카드리딩 현황 [ 입력하기 - 카드리더 - 카드리딩 현황 ]

- 카드리딩 후 리딩 된 데이터를 한 눈에 볼 수 있는 곳입니다.
- 누락된 학생이 있거나 잘못 리딩 된 학생을 파악 할 수 있으며, 누락 된 반
   의 카드자료 유·무 확인도 가능 합니다.

| 🌆 2014학년  | 도수능모의고사 -  | 비엘고등학교 - [카            | 드리딩작업]            |                 |                |      |                   |               |
|-----------|------------|------------------------|-------------------|-----------------|----------------|------|-------------------|---------------|
| 기초작업 입    | 벽하기 처리하기 ( | 인쇄하기 오랍노트 기            | IEF               |                 |                |      |                   |               |
| -[주관사 / 사 | 시행일자 설정 ]  |                        | [학교 / 계열 / 학      | 년 / 저장회차 설정 ]   |                |      |                   |               |
| ▶ 수 관 :   | 사 평가원,교육청  |                        | 실 ▶ 학교 :: 비       | 엘고등학교           | <u></u> ▶개열 :: | 7차일반 | ♥ 한년 :: 3학년 ♥     | [스캔/리딩]<br>종료 |
| ▶ 시행일     | <b>W</b>   |                        | 실 ▶ 서삼회자 ::       | 01회 - 3월 29일 유웨 | 0              |      | ⊻ ▼ 저장회차 명칭 변경/지정 |               |
|           |            |                        |                   |                 |                |      |                   |               |
| 학교명 비     | 엘고등학교      | 2                      |                   |                 |                |      | 👂 카드리딩 현황 조회      | 🔶 홈으로         |
| HE        | 2000       |                        |                   | EFIGO           |                | 비밀원하 |                   |               |
| 1바 [      | 리딩수 : 11   | - 역 8 년<br>[1] 당수 : 1] | [리딩수 : 1]         | [리딩수 : 1]       | MIZH 50        | 제구전용 |                   |               |
|           |            | 1.07.0                 | L-General Control | C- OTTO         |                |      |                   |               |
|           |            |                        |                   |                 |                |      |                   |               |
|           |            |                        |                   |                 |                |      |                   |               |
|           |            |                        |                   |                 |                |      |                   |               |
|           |            |                        |                   |                 |                |      |                   |               |
|           |            |                        |                   |                 |                |      |                   |               |
|           |            |                        |                   |                 |                |      |                   |               |
|           |            |                        |                   |                 |                |      |                   |               |
|           |            |                        |                   |                 |                |      |                   |               |
|           |            |                        |                   |                 |                |      |                   |               |
|           |            |                        |                   |                 |                |      |                   |               |
|           |            |                        |                   |                 |                |      |                   |               |
|           |            |                        |                   |                 |                |      |                   |               |
|           |            |                        |                   |                 |                |      |                   |               |
|           |            |                        |                   |                 |                |      |                   |               |
|           |            |                        |                   |                 |                |      |                   |               |
| 바카드       | 자료 삭제      | 기전체/4백 국대영역            | ×                 | ▲ 선택반 삭제        |                |      |                   |               |
|           |            |                        |                   |                 |                |      |                   | 2             |
| 113       |            |                        |                   |                 |                |      |                   |               |
|           |            |                        |                   |                 |                |      |                   |               |
|           |            |                        |                   |                 |                |      |                   |               |
|           |            |                        |                   |                 |                |      | 현 사용자             | :1            |
|           |            |                        |                   |                 |                |      |                   |               |

- 학생카드 확인 [ 입력하기 카드리더 학생카드 확인 ]
  - 카드리딩 된 학생들의 카드자료(정답, 정오표 등..)를 확인 하 실 수 있습니 다.
  - 잘 못 리딩 된 학생카드를 **현학생 카드자료초기화버튼**으로 삭제하거나, 화 면에서 수정 후 **학생카드 저장버튼**으로 수정사항을 저장 하시면 됩니다.

| 한사 / 시행일자 설정 ]      |          | [학교 /                    | 계열 / 학년 | 친 / 저장회차 설정 | 1       |    |            |                 |                                       | -         |       |
|---------------------|----------|--------------------------|---------|-------------|---------|----|------------|-----------------|---------------------------------------|-----------|-------|
| 주관사 평가원,교육청         |          | <ul> <li>· 학교</li> </ul> | 2 :: 비용 | 셀고등학교       |         |    | •계열:: 7차일반 | ▶학년:: 3학년       |                                       |           | [스캔/] |
| 시행열자 3월24일 [서울시교육   | 청]       | <u>ज</u><br>। ► ਸ਼2      | 3회자 ::  | 03회 - 3월 2  | 24일 서울시 | 교육 | 청          | ▼ 저장회자 명칭 변경/지정 |                                       | L         |       |
|                     |          |                          |         |             |         |    |            |                 |                                       |           |       |
| 1명 비열고등학교           | 계열 7차일반  | ~                        |         | 영역 국(       | 개영역     | ~  |            |                 | ····································· | : 카드자료초기화 | 🛕 홉으  |
| 적/용시현황              | 번호-과목    | 배 점                      | 정오표     | 정답유형        | 정답      |    | 학생답안       |                 |                                       |           |       |
| 반 1 ~ ~             | 1-화법과작문  | 2,0                      | ×       | 일반정답        |         | 5  | 1          |                 |                                       |           |       |
|                     | 2-화법과작문  | 2,0                      | X       | 일반정답        |         | 5  | 1          |                 |                                       |           |       |
| 변호 2 🍨              | 3-화법과작문  | 2,0                      | ×       | 일반정답        |         | 5  | 1          |                 |                                       |           |       |
| 이려 호기도              | 4-화법과작문  | 2,0                      | X       | 일반정답        |         | 5  | 1          |                 |                                       |           |       |
|                     | 5-화법과작문  | 2,0                      | X       | 일반정답        |         | 5  | 1.         |                 |                                       |           |       |
|                     | 6-화법과작문  | 2,0                      | X       | 일반정답        |         | 5  | 2          |                 |                                       |           |       |
|                     | 7-화법과작문  | 2.0                      | X       | 일반정답        |         | 5  | 2          |                 |                                       |           |       |
|                     | 8-화법과작문  | 2,0                      | Х       | 일반정답        |         | 5  | 2          |                 |                                       |           |       |
| 이미지보기               | 9-화법과작문  | 2.0                      | ×       | 일반정답        |         | 5  | 2          |                 |                                       |           |       |
|                     | 10-화법과작문 | 2,0                      | Х       | 일반정답        |         | 5  | 2          |                 |                                       |           |       |
| Ŷ                   | 11-화법과작문 | 2,0                      | X       | 일반정답        |         | 5  | 3          |                 |                                       |           |       |
| 구분 정소               | 12-화법과작문 | 2,0                      | Х       | 일반정답        |         | 5  | 3          |                 |                                       |           |       |
| 7 2 8 1             | 13-화법과작문 | 2,0                      | X       | 일반정답        |         | 5  | 3          |                 |                                       |           |       |
| -100 TOU            | 14-화법과작문 | 2,0                      | X       | 일반정답        |         | 5  | 3          |                 |                                       |           |       |
| +84 0.0             | 15-화법과작문 | 2.0                      | X       | 일반정답        |         | 5  | 3          |                 |                                       |           |       |
| * A IUU             | 16-화법과작문 | 2,0                      | X       | 일반정답        |         | 5  | 4          |                 |                                       |           |       |
|                     | 17-화법과작문 | 2,0                      | X       | 일반정답        |         | 5  | 4          |                 |                                       |           |       |
|                     | 18-화법과작문 | 2,0                      | X       | 일반정답        |         | 5  | 4          |                 |                                       |           |       |
|                     | 19-화법과작문 | 2,0                      | X       | 일반정답        |         | 5  | 4          |                 |                                       |           |       |
|                     | 20-화법과작문 | 2,0                      | X       | 일반정답        |         | 5  | 4          |                 |                                       |           |       |
|                     | 21-화법과작문 | 2.0                      | 0       | 일반정답        |         | 5  | 5          |                 |                                       |           |       |
| 과모을 비견하고자 함께        | 22-화법과작문 | 2.0                      | 0       | 일반정답        |         | 5  | 5          |                 |                                       |           |       |
|                     | 23-화법과작문 | 2,0                      | 0       | 일반정답        |         | 5  | 5          |                 |                                       |           |       |
| 과옥라인 칸에 마우스 오른쪽 클릭을 | 24-화법과작문 | 2,0                      | 0       | 일반정답        |         | 5  | 5          |                 |                                       |           |       |
| 하시면 과목선택목록이 나옴니다.   | 25-화법과작문 | 2,0                      | 0       | 일반정답        |         | 5  | 5          |                 |                                       |           |       |
| 해당 과목을 선택하시면 해당영역까지 | 26-화법과작문 | 2,0                      | X       | 일반정답        |         | 5  | 4          |                 |                                       |           |       |
|                     | 27-화법과작문 | 2,0                      | X       | 일반정답        |         | 5  | 4          |                 |                                       |           |       |
| 말할 집복합니다.           | 28-화법과작문 | 2,0                      | Х       | 일반정답        |         | 5  | 4          |                 |                                       |           |       |
|                     | 29-화법과작문 | 2,0                      | X       | 일반정답        |         | 5  | 4          |                 |                                       |           |       |
|                     | 30-화법과작문 | 2,0                      | X       | 일반정답        |         | 5  | 4          |                 |                                       |           |       |
|                     | 31-화법과작문 | 2.0                      | X       | 일반정답        |         | 5  | 3          |                 |                                       |           |       |
|                     | 32-화법과작문 | 2,0                      | X       | 일반정답        |         | 5  | 3          |                 |                                       |           |       |
|                     | 33-화법과작문 | 2,0                      | X       | 일반정답        |         | 5  | 3          |                 |                                       |           |       |
|                     | 34-화법과작문 | 2,0                      | Х       | 일반정답        |         | 5  | 3          |                 |                                       |           |       |
|                     | 35-화법과작문 | 2,0                      | X       | 일반정답        |         | 5  | 3          |                 |                                       |           |       |
|                     | 36-화법과작문 | 2,0                      | Х       | 일반정답        |         | 5  | 2          |                 |                                       |           |       |
|                     | 37-화법과작문 | 2,0                      | X       | 일반정답        |         | 5  | 2          |                 |                                       |           |       |
|                     | 38-화법과작문 | 2,0                      | Х       | 일반정답        |         | 5  | 2          |                 |                                       |           |       |
|                     | 39-화법과작문 | 2,0                      | X       | 일반정답        |         | 5  | 2          |                 |                                       |           |       |
|                     | 40-화법과작문 | 2,0                      | Х       | 일반정답        |         | 5  | 2          |                 |                                       |           |       |
|                     | 41-화법과작문 | 2,0                      | X       | 일반정답        |         | 5  | 1          |                 |                                       |           |       |

- 종합처리 [ 입력하기 카드리더 종합처리 ]
  - 처리 된 데이터를 기준으로 영역별점수의 총점, 평균, 석차를 산출하는 메 뉴입니다.
  - 종합처리 완료후 인쇄하기 메뉴를 통해 각종인쇄물을 출력해보시면됩니 다.
  - 유니브 이관파일을 만드실 경우에도 종합처리를 필수로 해주셔야 합니다.

| 1 2022학년도수농모의고사 - 비열고등학교 - [카드리딩작업]                                                                                                    |                                                                             | - 🗆 X                                                      |
|----------------------------------------------------------------------------------------------------|-----------------------------------------------------------------------------|------------------------------------------------------------|
| 기조작업 입력아기 저리아기 인쇄아기 기다                                                                                                    |                                                                             |                                                            |
| [주관사 / 세월일자 열정 ]<br>▶ <b>주 환 사</b> 평가원, 교육청<br>▶ <b>시형일자</b> 3월24일 [서울시교육청]                                                                                                    | [학교 / 개열 / 학년 / 저장회차 열정]<br>▶ 학교 :: 비엘고등학교<br>▶ 개경패차 :: 03회 - 3월 24일 서울시교육청 | ▶ 학년 ::: 3학년         ↓           ♥         ▼ 사장의자 영상 변경/시장 |
| 계 열 / 전체선택 / 중합처리 파일 지운후 처리                                                                                                    | 처 리 내 역                                                                     | 🚨 인 석 🍌 높으로                                                |
| □통합계열처리<br>□ 7차일반<br>□ 7차일반<br>□ 7차일반<br>□ 7차일반<br>□ 7차일반<br>□ 7차일반<br>□ 7차일반<br>□ 7차일반<br>□ 7차일반<br>□ 7차일만<br>□ 7차일반<br>□ 7차일반<br>□ 7차일반<br>□ 7차일만<br>□ 7차일반<br>□ 7차일반<br>□ 7차일반<br>□ 7차일만<br>□ 7차일반<br>□ 7차일만<br>□ 7차일만<br>□ 7차일반<br>□ 7차일만<br>□ 7차일반<br>□ 7차일만<br>□ 7차일반<br>□ 7차일만<br>□ 7차일만<br>□ 7차일만<br>□ 7차일만<br>□ 7차일만<br>□ 7차일만<br>□ 7차일만<br>□ 7차일만<br>□ 7차일만<br>□ 7차일만<br>□ 7차일만<br>□ 7차일만<br>□ 7차일 만<br>□ 7차일 만<br>□ 7차일만<br>□ 7차일만<br>□ 7차일만<br>□ 7차일만<br>□ 7차일만<br>□ 7차일만<br>□ 7차일만<br>□ 7차일만<br>□ 7차일만<br>□ 7차일만<br>□ 7차일만<br>□ 7차<br>□ 7<br>□ 7<br>□ 7<br>□ 7<br>□ 7<br>□ 7<br>□ 7<br>□ 7 | 합산석차 치리 지경종<br>                                                             | Â                                                          |
| 종합처리 버튼은 누른후<br>종합처리 완료 매세지가 나올때까지<br>기다려 주십시요.<br><< 종합처리 안내 >><br>카드리당한 점수의 학교내 표준점수,<br>백분위, 등급을 처리하는 메뉴입니다.<br>계열과 학년을 선택후 종합처리<br>버튼을 눌러 처리해 주십시요.                                                                                                    |                                                                             | v                                                          |
| 2022년 3월 23일 수요일 오후 3:35:28                                                                                                    |                                                                             | 현 사용자 : 1                                                  |

- Univ 이관파일생성 [ 입력하기 카드리더작업 Univ 이관파일생성 ]
  - Univ로 이관할수 있는 파일을 생성합니다.
  - 학년 및 리딩된 회차를 선택하신 후 Univ 이관 파일 생성버튼을 눌러 이관 파일을 만드시면 됩니다.
  - 만들어진 이관파일은 암호화 되어있어 강제로 유니브가 아닌 Excel이나 메모장으로 열게되면 파일이 손상됩니다.
  - 생성된파일을 Univ담당 선생님에게 보내 주시면 됩니다.

종합처리 이후 이관파일 생성이 가능합니다.

| ▶ 학년 ፡፡ <mark>3 🗸</mark> 🕨 고사선택 ፡  | : 03회 - 3월 24일 서울시교육청   |  |
|------------------------------------|-------------------------|--|
|                                    | 03회 - 3월 24일 서울시교육청     |  |
|                                    | - 04회 - 4월 13일 경기노교육정   |  |
| UNIV이관 생성파일 - UNIV 저장메뉴 ]          | 06히 - 6월 0일 하구교유과정평가워   |  |
| UNIV - [성적관리] - [수능모의고사관리] - [BLSN | 07회 - 7월 6일 인천시교육청      |  |
| 주의사항 1                             | 08회 -                   |  |
| - 생성된 CSV파일은 암호화 되어있어 Univ내에서      | 만 09회 - 9월 1일 한국교육과정평가원 |  |
|                                    | 10회 - 10월 12일 서울시교육정    |  |
| · 생성된 파일을 한번이라도 Univ 프로            |                         |  |
| 열게되면 파일이 손상되므로 사용하                 | 13 <u>5</u> 1 -         |  |
|                                    | 14회 -                   |  |
|                                    | _ 15회 -                 |  |
|                                    | - 16회 -                 |  |
|                                    | /외 -<br>- 19히 -         |  |
|                                    | 19회 -                   |  |
| 🧑 Univ 이과 파잌 생성                    | 20회 -                   |  |
| (M) (12 12 00                      | 21회 -                   |  |